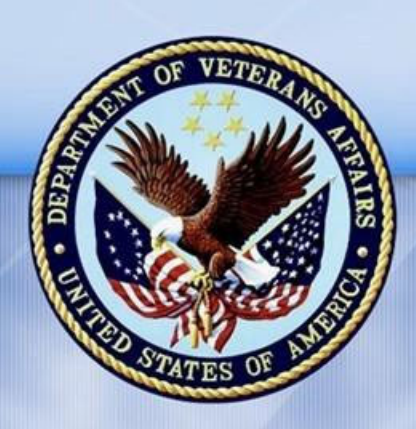

**PENSION AND FIDUCIARY SERVICE** 

# **Processing an FNOD** (First Notice of Death) Job Aid

August 2024

#### FNOD

This job aid is to provide instructions on how to update the system with the first notice of death for a Veteran.

| Reference                                                             | Description                                                                                                    |
|-----------------------------------------------------------------------|----------------------------------------------------------------------------------------------------|
| <u>M21-1 XI.i.1.B.1.a.</u><br><u>Veteran NOD</u><br><u>Processing</u> | Process a Veteran's notice of death (NOD)<br>under the FIRST NOTICE OF DEATH (FNOD)<br>command in Share. The FNOD command<br>clears any pending end products (EPs), with<br>the exception of several fiduciary oversight<br>EPs |

# FNOD Generation Steps

| Step | Action                                                                                                    |
|------|----------------------------------------------------------------------------------------------------|
| 1    | Review the system to determine if the Veteran has a running award.<br>a. Yes- Go to the next step<br>b. No- Go to Step 6                                                                                                    |
| 2    | Review the system to see if there is a living spouse of record.<br>a. Yes- Go to the next step<br>b. No- Go to step 6                                                                                                    |
| 3    | Select the SSA Inquiry command to confirm whether the spouse is still<br>living.<br>a. Yes-Go to step 6<br>b. No- Go to the next step                                                                                                    |
| 4    | Save the SSA inquiry results showing the spouse's date of death to the eFolder.                                                                                                    |
| 5    | Enter the spouse's date of death in the dependents tab in VBMS.                                                                                                    |
| 6    | Select the First Notice of Death command in SHARE and enter the<br>Veteran's file number or SSN, and full name as it shows in BIRLS. The full<br>name may include a middle initial, middle name and/or suffix. Select the<br>Submit Button. |

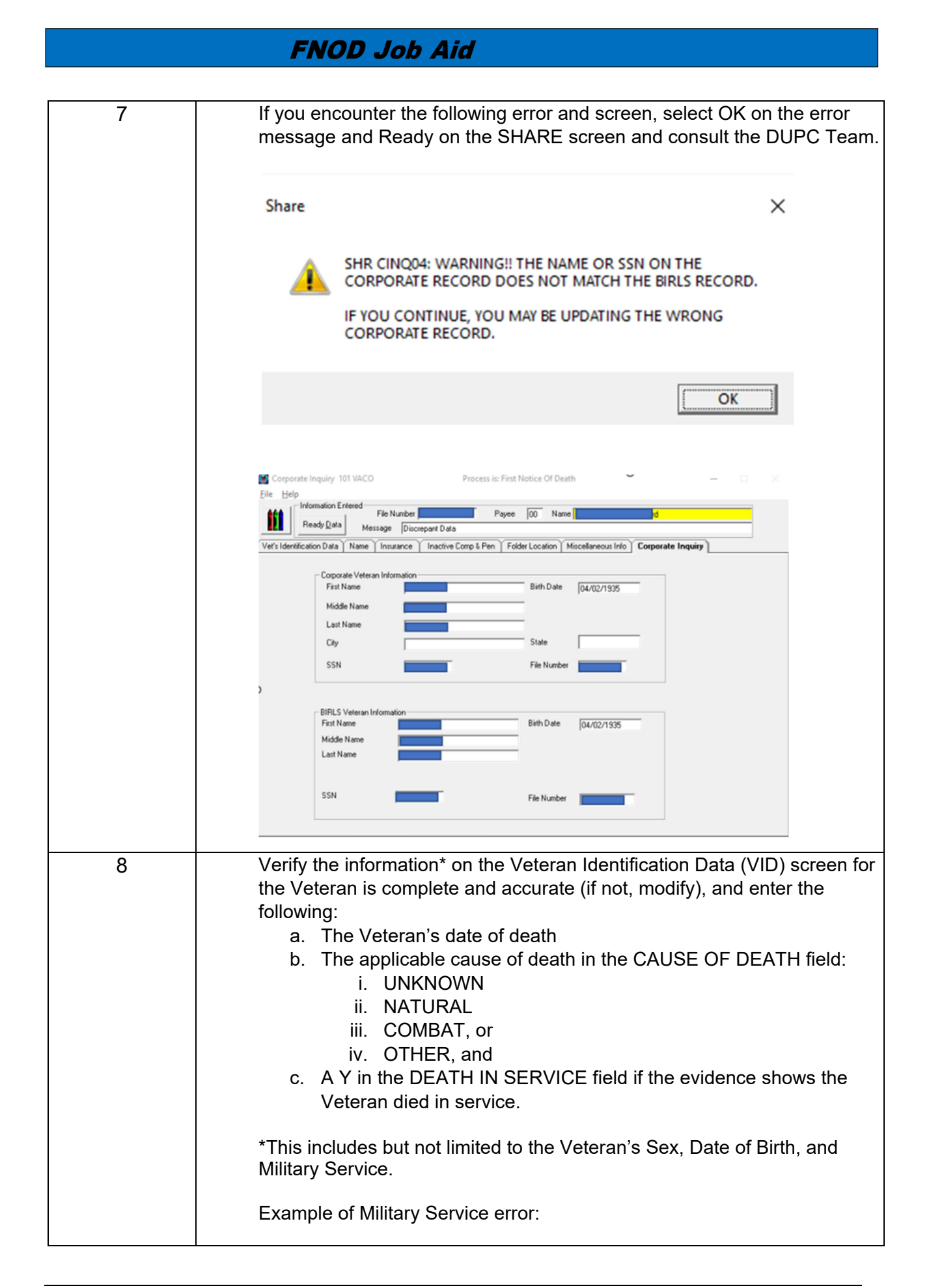

|    | Share × SHR VID60: Enlistment Date Must Exist Before Any Period Of Service Data Can Be Added OK                 |
|----|----------------------------------------------------------------------------------------------------|
| 9  | Select Update                                                                                                   |
| 10 | If the following error populates, select OK and proceed to the next step. If not, proceed to step 12.           |
|    | Share ×<br>SHR LOC50: Establish A NOD Folder or Enter No Claim Folder<br>Established Reason of DMA, INS, or ROI |
|    | ок<br>Note: This error may populate twice. Select OK on the second pop up.                                      |

|    | W BIRLS Veteran Folder Management Information       101 VACO       Process is: First Notice Of Death       —       —       —       —       —       —       —       —       —       —       —       —       —       —       —       —       —       —       —       —       —       —       —       —       —       —       —       —       —       —       —       —       —       —       —       —       —       —       —       —       —       —       —       —       —       —       —       —       —       —       —       —       —       —       —       —       —       —       —       —       —       —       —       —       —       _       _       _       _       _       _       _       _       _       _       _       _       _       _       _       _       _       _       _       _       _       _       _       _       _       _       _       _       _       _       _       _       _       _       _       _       _       _       _       _       _       _       _       _       _       _                                                                                                    |
|----|----------------------------------------------------------------------------------------------------|
|    | CLAIM     VAO - NFE RESN       EDU     307 Bulfalo                                                                                                    |
|    | Type       FARC Accession Number       Box Sequence Number       Location Number       Eligible Retire Date       Insurance Folder Type       Insurance         CLAIM                                                                                                    |
|    | Control Fields Control Fields Contr |
| 12 | Select OK on the pop up.                                                                                                    |
|    | SHR BIRLS02: Message From BIRLS Processing Is -<br>Update to BIRLS was successful.<br>Message From CORP Processing Is -<br>Update to Corporate was successful.                                                                                                    |
|    | OK                                                                                                    |

#### **FNOD** Job Aid 13 If the following Error Message populates, select OK. If not proceed to step 14. Share Х SHR GENERAL: A general printer error occurred. You may not have a printer currently installed for your PC. Please see your administrator for assistance. OK 14 The Month of Death screen will automatically appear. Month of Death $\sim$ Award in Suspense Veteran's Last Known Mailing Address Veteran Name File Number SOJ 329 Spouse 48375 Spouse DOB 03/19/1956 Spouse SSN Type of Notice Update Spouse Information Enter New Address First Death Match -Middle If the spouse information is not correct, Address 1: Last select one of the following Address 2: Suffix Add New Spouse E Address 3: DOB 03/19/1956 Modify Existing Spouse Г City: Novi SSN Send Next of Kin Letter Г State: MI - Zip Code: 48375 Vet Buried in State or National Cemetery Verify that the Veteran's and spouse's information (if applicable) on the Month of Death screen is complete and accurate. If the spouse's information is not accurate select the box next to Modify Existing Spouse and edit the information. Determine if the Veteran was buried in a State or national cemetery. If yes or unknown, leave the Vet Buried in a State or National • Cemetery box checked. If no, uncheck the Vet Buried in a State or National Cemetery box. • If it is determined that an FNOD command is being completed under the incorrect Veteran's record, select the Abort MOD Only button and refer the case to adjudication.

| 15 | <ul> <li>Select the applicable notice in the Type of Notice drop-down menu.<br/>The following notices will <i>not</i> send contemporaneous notice to the<br/>Veteran: <ul> <li>Death Certificate/Death Notice</li> <li>Death Benefit Claim</li> <li>Burial Benefit/Headstone/Marker Claim</li> <li>Flag Application</li> <li>Interment Record</li> <li>Notice of Death Message, or</li> <li>VA Insurance Claim</li> </ul> </li> <li>The following notices <i>will</i> send contemporaneous notice to the Veteran: <ul> <li>Telephone FNOD</li> <li>Personal Interview FNOD</li> <li>Insurance PCR FNOD, or</li> <li>Death Match</li> </ul> </li> </ul> |
|----|----------------------------------------------------------------------------------------------------|
| 16 | If the Veteran had no spouse or the spouse's information is discrepant or incomplete, then ensure the Send Next of Kin Letter box is checked.<br>Note: If a dependent spouse is not on the Veteran's award, the Month of Death screen will default to Send Next of Kin Letter to the Veteran's last known mailing address. If the evidence shows that a surviving spouse exists, and entitlement to the Month of Death (MOD) payment is determined, add the surviving spouse on the Month of Death screen by selecting the Add New Spouse check box. Then complete the surviving spouse's information, including date of birth and SSN.                |
| 17 | Select Update on the Month of Death screen.                                                                                                    |
| 18 | Select OK on the below message that will populate. Share × MODUPDATE 10: Month of Death has been successfully submitted                                                                                                    |
|    | OK                                                                                                    |

| 19 | The Presidential Memorial screen will populate. Please refer to <u>M21-1</u><br>XI.iii.1.D.1.a. to determine if a certificate can be issued.      |
|----|----------------------------------------------------------------------------------------------------|
|    | If a Presidential Memorial Certificate cannot be issued go to step 21.                                                                            |
|    | If a Presidential Memorial Certificate can be issued and there is a spouse of record in the system, this information will be pre-populated on the |
|    | screen.                                                                                                    |
|    | • Verify that the information is complete and accurate. If not, modify the information.                                                           |
|    | Select Create Certificate.                                                                                                    |
|    | STRESIDENTIAL MEMORIAL CERTIFICATE X                                                                                                    |
|    | CORRECT VETERAN NAME Veteran Name: First:                                                                                                    |
|    | File Number: Middle:                                                                                                    |
|    | Suffix                                                                                                    |
|    | Person To Be Issued Certificate                                                                                                    |
|    | Address 1:                                                                                                    |
|    | Address 2:                                                                                                    |
|    | State: MI Vice 48375                                                                                                    |
|    | Lountry: USA<br>Recipients Relationship<br>to Veteran: Spouse                                                                                     |
|    |                                                                                                    |
|    | Print Screen Ready Create Certificate Clear                                                                                                    |
| 20 | Select OK on the below message that will populate.                                                                                                |
|    | Share X                                                                                                    |
|    |                                                                                                    |
|    | SHR PMC08: A Presidential Memorial Certificate has been<br>processed successfully.                                                                |
|    |                                                                                                    |
|    | ОК                                                                                                    |
| 21 | If a Presidential Memorial Certificate cannot be issued select Ready on the Presidential Memorial Certificate screen.                             |
|    |                                                                                                    |

| 22 | Select OK on the below message that will populate. |
|----|----------------------------------------------------|
|    | Share X                                            |
|    | No PMC will be generated at this time              |
|    | OK                                                 |
|    |                                                    |